## python中emuterate用法\_跨平台模拟执行 - AndroidNativeEmu 实用手册

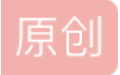

weixin\_39638603 ● 于 2020-12-15 11:55:48 发布 ● 252 ☆ 收藏 文章标签: python中emuterate用法 版权声明:本文为博主原创文章,遵循<u>CC 4.0 BY-SA</u>版权协议,转载请附上原文出处链接和本声明。 本文链接: https://blog.csdn.net/weixin\_39638603/article/details/111426812 版权 原标题: 跨平台模拟执行 - AndroidNativeEmu实用手册

本文为看雪论坛精华文章

看雪论坛作者ID: StriveMario

安装

AndroidNativeEmu有什么用?

AndroidNativeEmu是基于Unicron实现的一个指令解析器,让您能够跨平台模拟Android Native库函数,例如 JNI\_, Java\_XXX\_XX等函数。

特性

模拟 JNI Invocation API so JNI\_ can be called properly.

模拟 memory、malloc、memcpy

支持拦截系统调用(SVC #0)

通过符号Hook

所有 JavaVM, JNIEnv 和 hooked functions 都可以用python来处理

支持 VFP

支持文件系统(也就是说你可以模拟maps、status等文件)

项目地址:

https://github.com/AeonLucid/AndroidNativeEmu

安装过程

环境要求: python 3.7 (注意必须是3.7版本, 我使用3.6装keystone的时候踩了坑)

自测系统环境: win7

1. Clone 该项目

git clone http s://github. com/AeonLucid/AndroidNativeEmu.git

2. 安装需要的支持模块

pip install-r requirements.txt

安装keystone-engine可能会失败(反正我是没装上)。

解决方案:

克隆keystone仓库:git clone https://github.com/keystone-engine/keystone.git

打开keystonebindings文件夹安装: python setup.py install

下载对应系统和版本dll(因为我是win),下载链接: http://www.keystone-engine.org/download/

把dll复制到python的keystone目录下: [python\_path]Libsite-packageskeystone

3. 把androidemu文件夹复制至sample文件夹下,并删除example.py文件下的关于"samples/"的目录访问路径。

如

"samples/example\_binaries/libc.so"

改为

"example\_binaries/libc.so"

4. 运行例子。

pythonexample. py

5. 不出意外的话就可以看到结果了。

例子文件阅读

example\_binaries/:里面是需要加载的 so

vfs/:里面是虚拟的文件系统,有需要可以自己添加文件

androidemu/: android虚拟机

importlogging

importsys

fromunicorn importUC\_HOOK\_CODE

fromunicorn.arm\_const import\*

fromandroidemu.emulator importEmulator

# 配置日志相关设置

logging.basicConfig(

stream=sys.stdout, #标准输出流

level=logging.DEBUG, #输出等级

format= "%(asctime)s %(levelname)7s %(name)34s | %(message)s"#输出格式

)

# 实例化虚拟机 emulator = Emulator #加载Libc库 emulator.load library( "example binaries/libc.so", do init= False) #加载要模拟器的库 lib module = emulator.load library( "example binaries/libnative-lib.so") #打印已经加载的模块 logger.info( "Loaded modules:") formodule inemulator.modules: logger.info( "[0x%x] %s"% (module.base, module.filename)) #trace 每步执行的指令, 方便调试, 其实也可以取消 defhook code(mu, address, size, user data): instruction = mu.mem read(address, size) instruction  $str = ".join( '{:}02x) '.format(x) forx ininstruction)$ print( # Tracing instruction at 0x%x, instruction size = 0x%x, instruction = %s'% (address, size, instruction str)) emulator.mu.hook\_add(UC\_HOOK\_CODE, hook\_code) #通过导出符号来调用函数 emulator.call\_symbol(lib\_module, '\_Z4testv') #通过R0来获取调用结构 print( "String length is: %i"% emulator.mu.reg read(UC ARM REG R0)) 自己写个小Demo测试 Demo代码 新建一个jni工程, demo的代码很简单, 就是一个加法。 JNIEXPORT intnativeAdd(inta, intb) { returna + b; } extern"C"JNIEXPORT jint JNICALL Java\_com\_mario\_testunicorn\_MainActivity\_myAdd( JNIEnv\* env, jobject /\*this\*/,

```
inta,
```

```
intb){
```

returnnativeAdd(a,b);

```
}
```

emu代码

注释写的很详细,具体看代码吧。

importlogging

importposixpath

importsys

fromunicorn importUcError, UC\_HOOK\_CODE, UC\_HOOK\_MEM\_UNMAPPED

fromunicorn.arm\_const import\*

fromandroidemu.emulator importEmulator

importdebug\_utils

#配置日志

```
logging.basicConfig(
```

stream=sys.stdout,

level=logging.DEBUG,

format= "%(asctime)s %(levelname)7s %(name)34s | %(message)s"

```
)
```

```
logger = logging.getLogger(___name___)
```

#初始化模拟器

emulator = Emulator(

vfp\_inst\_set= True,

vfs\_root=posixpath.join(posixpath.dirname(\_\_file\_\_), "vfs")

```
)
```

```
#加载依赖的动态库
```

emulator.load\_library( "example\_binaries/libdl.so") emulator.load\_library( "example\_binaries/libc.so", do\_init= False) emulator.load\_library( "example\_binaries/libstdc++.so") emulator.load\_library( "example\_binaries/libm.so") lib\_module = emulator.load\_library( "example\_binaries/libmytest.so")

#当前已经load的so logger.info( "Loaded modules:") formodule inemulator.modules: logger.info( "=> 0x%08x - %s"% (module.base, module.filename)) try: #运行jni 这里没有, 但不影响执行 emulator.call symbol(lib module, 'JNI\_', emulator.java\_vm.address\_ptr, 0x00) #直接调用符号1, 计算1+2 emulator.call symbol(lib module, 'Z9nativeAddii', 1, 2) print( "Z9nativeAddii result call: %i"% emulator.mu.reg read(UC ARM REG R0)) #直接调用符号2, 计算1000 + 1000 emulator.call symbol(lib module, 'Java com mario testunicorn MainActivity myAdd', 0, 0, 1000, 1000) print( "myAdd result call: %i"% emulator.mu.reg read(UC ARM REG R0)) #执行完成,退出虚拟机 logger.info( "Exited EMU.") logger.info( "Native methods registered to MainActivity:") exceptUcError ase: print( "Exit at %x"% emulator.mu.reg\_read(UC\_ARM\_REG\_PC)) raise RuntimeError: Unhandled syscall x (x) at 解决 这个错误是因为没有实现对应syscall导致的,缺少什么函数,自己写一个函数绑定一下,返回给他需要的值就可以 了,比如getpid,那么自己写的函数随便返回一个整形就可以了。 在syscall hooks.py文件里,可以看到作者已经实现的函数。 self.\_syscall\_handler.set\_handler(0x4E, "gettimeofday", 2, self.\_handle\_gettimeofday) self. syscall handler.set handler(0xAC, "prctl", 5, self. handle prctl) self. syscall handler.set handler(0xF0, "futex", 6, self. handle futex) self.\_syscall\_handler.set\_handler(0x107, "clock\_gettime", 2, self.\_handle\_clock\_gettime) self. syscall handler.set handler(0x119, "socket", 3, self. socket) self. syscall handler.set handler(0x11b, "connect", 3, self. connect) self. syscall handler.set handler(0x159, "getcpu", 3, self. getcpu) self. syscall handler.set handler(0x14e, "faccessat", 4, self. faccessat)

self. syscall handler.set handler(0x14, "getpid", 0, self. getpid) self.\_syscall\_handler.set\_handler( 0xe0, "gettid", 0, self.\_gettid) self. syscall handler.set handler(0x180, "null1", 0, self. null) set handler函数参数: arg1: 中断号(intno),中断号可以在 ndk中的 unistd.h中找到 arg2: 函数名 arg3: 参数数量 arg4: 绑定的自定义函数 执行结果 实战一款风控SO 实战目标 以下信息通过分析所得,具体分析过程不是本文重点,这里不赘述。 目标文件: libtest.so 目标函数: a( char\* buf, intbuf len) 返回值: return value > 0, 表示风险环境并且会在buf参数里写入详细风险环境信息; return value == 0, 表示正常环境 EMU代码 详情看注释,写的很详细。 importlogging importposixpath importsys fromunicorn importUcError, UC HOOK CODE, UC HOOK MEM UNMAPPED fromunicorn.arm\_const import\* fromandroidemu.emulator importEmulator fromandroidemu.java.java\_class\_def importJavaClassDef fromandroidemu.java.java\_method\_def importjava\_method\_def # Create java class. importdebug utils #配置日志

logging.basicConfig(

```
stream=sys.stdout,
level=logging.DEBUG,
format= "%(asctime)s %(levelname)7s %(name)34s | %(message)s"
)
logger = logging.getLogger( name )
#初始化模拟器
emulator = Emulator(
vfp inst set= True,
vfs root=posixpath.join(posixpath.dirname( file ), "vfs")
)
#加载依赖的动态库
emulator.load library( "example binaries/libdl.so")
emulator.load library( "example binaries/libc.so", do init= False)
emulator.load library( "example binaries/libstdc++.so")
emulator.load library( "example binaries/liblog.so")
emulator.load library( "example binaries/libm.so")
#目标so
lib_module = emulator.load_library( "example_binaries/libtest.so")
#当前已经load的so
logger.info( "Loaded modules:")
formodule inemulator.modules:
logger.info( "=> 0x%08x - %s"% (module.base, module.filename))
try:
#运行jni 这里没有,但不影响执行
emulator.call symbol(lib module, 'JNI ', emulator.java vm.address ptr, 0x00)
# 增加properties, 该so或通过获取一些properties来判断环境
emulator.system_properties[ 'ro.build.fingerprint'] = 'google/passion/passion:2.3.3/GRI40/102588:user/release-
keys'
emulator.system properties[ 'ro.product.cpu.abi'] = 'arm'
emulator.system properties[ 'microvirt.vbox dpi'] = "
```

#申请一块buff, 用作参数

emulator.call\_symbol(lib\_module, 'malloc', 0x1000)

address = emulator.mu.reg\_read(UC\_ARM\_REG\_R0)

#在之前申请的buff读取内存

detect\_str = memory\_helpers.read\_utf8(emulator.mu, address)

print( "detect\_str: "+ detect\_str)

#执行完成,退出虚拟机

logger.info( "Exited EMU.")

logger.info( "Native methods registered to MainActivity:")

exceptUcError ase:

print( "Exit at %x"% emulator.mu.reg\_read(UC\_ARM\_REG\_PC))

raise

执行结果:

可以看见,函数已经调用成功,并且已经成功获取返回值和参数,不过检测出风险环境了(因为我的vfs文件都是从虚拟机里拷贝出来的),接下来就可以分析检测点了!~~

过检测

1. 通过执行日志分析,发现频繁访问了build.prop, maps等系统环境,猜测可能是通过这些文件来判断的,这里列出个别几个。

2019- 09- 2116: 08: 27, 677INFO androidemu.vfs.file\_system | Reading 1024bytes from '/proc/cpuinfo'

2019- 09- 2116: 08: 27, 680DEBUG androidemu.cpu.syscall\_handlers | Executing syscall read( 00000005, 02089000, 00000400) at 0xcbc1ba7c

2019-09-2116:08:27,783INFO androidemu.vfs.file\_system | Reading 1024bytes from '/proc/self/maps'

2019- 09- 2116: 08: 27, 784DEBUG androidemu.cpu.syscall\_handlers | Executing syscall close( 0000008) at 0xcbc1a854

2019-09-2116:08:27, 886INFO androidemu.vfs.file\_system | File opened '/proc/self/status'

2019- 09- 2116: 08: 27, 887DEBUG androidemu.cpu.syscall\_handlers | Executing syscall fstat64( 0000000a, 000ff3e8) at 0xcbc1b314

2. 通过反复测试,修改对应文件中的关键信息,最终成功躲过该风控模块的环境检测。

如下:

总结

该项目是通过Unicron来实现的, Unicorn 是一款非常优秀的跨平台模拟执行框架, 通过上帝视角来调试和调用二进制代码, 几乎可以很清晰发现反调试和检测手段, 而Unicorn的应用绝不仅仅只是个虚拟机, 可以实现很多骚操作, 再次感谢QEMU, Unicron, AndroidNativeEmu等等这些开源大神, 是这些人的分享精神推进了整个圈子的技术迭代。

看雪ID: StriveMario

https://bbs.pediy.com/user-773600.htm

\*本文由看雪论坛 StriveMario 原创,转载请注明来自看雪社区

 $\sim$ 

 $\sim$ 

责任编辑: